## Follow these steps to print your W2 form:

- From the Internet, access the District Home Page on <u>www.wallerisd.net</u>.
  - > To login to employee access
    - Select **Staff Resources**:

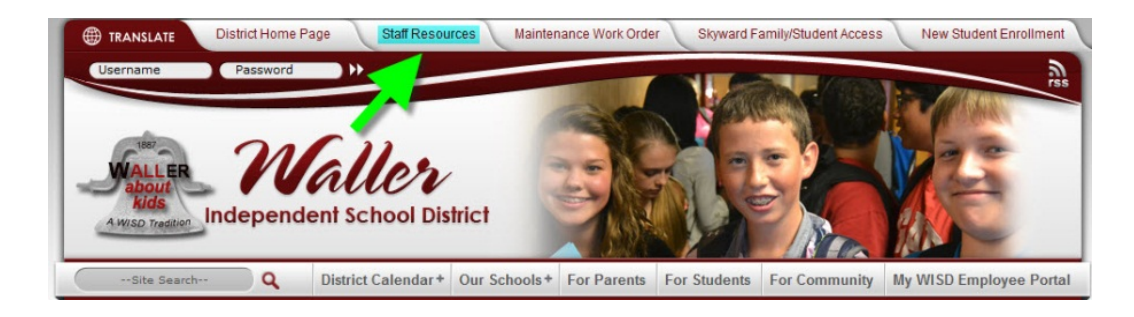

• Click Employee Access:

| E Itanstate District Home A<br>Username Password<br>Waller Password<br>Main Anna Anna Anna Anna Anna Anna Anna A | Page Staff Resources         | Maintenance Wor                          | k Order Skyward Family/St | Udent Acces New Student Enrollme                              |
|----------------------------------------------------------------------------------------------------|------------------------------|------------------------------------------|---------------------------|---------------------------------------------------------------|
| Site Search Q                                                                                                    | District Calendar + Or       | ur Schools + For Par                     | ents For Students For C   | community My WISD Employee Por                                |
| About Waller ISD +                                                                                               | Carrier                      |                                          |                           |                                                               |
| Board of Trustees +                                                                                              | Click on any on              | Programs                                 |                           |                                                               |
| CASE                                                                                                    | Cack on any one              | e or tire sourchis to launc              | in the aerected program.  | Transfinder Bus Locator System                                |
| Contact Us                                                                                                    |                              |                                          |                           | Bus                                                           |
| Departments +                                                                                                    | SKYWARD.                     | SKYWARD.                                 | SKÝWARD'                  | Routes                                                        |
| Emergency & Weather<br>Information                                                                               | Management                   | Educator<br>Access Plus                  | Management                |                                                               |
| Employment                                                                                                    | Microsoft                    |                                          | Contract of the second    | Skyward                                                       |
| STAAR Information                                                                                                | Outlook                      | SKYWARD                                  | School                    | Family Access                                                 |
| 21st Century ACE Program                                                                                         |                              | Employee Access                          | Objects                   | Click here to access system                                   |
| Tax Office                                                                                                    |                              |                                          |                           |                                                               |
| Volunteer in VIPS                                                                                                |                              | Digital                                  |                           | Online Lunch Payment System                                   |
| Waller ISD News Bits                                                                                             | SkyPort                      | Notebook                                 | Response To               | Money                                                         |
| Printer-Friendly Page 🚔                                                                                          | POWERED BY SKYWARD           | -                                        | Intervention              | Click here to access system                                   |
|                                                                                                    | ShyAlert<br>School Messenger | Workers'<br>Compensation                 | Waller ISD                | STAR<br>State of Texas<br>Assessments of<br>Aradamic Bandhase |
|                                                                                                    |                              | WISD<br>Technology<br>Training<br>Guides |                           | , ACJUCINE NOUTRESS                                           |

• Enter your Login ID and Password:

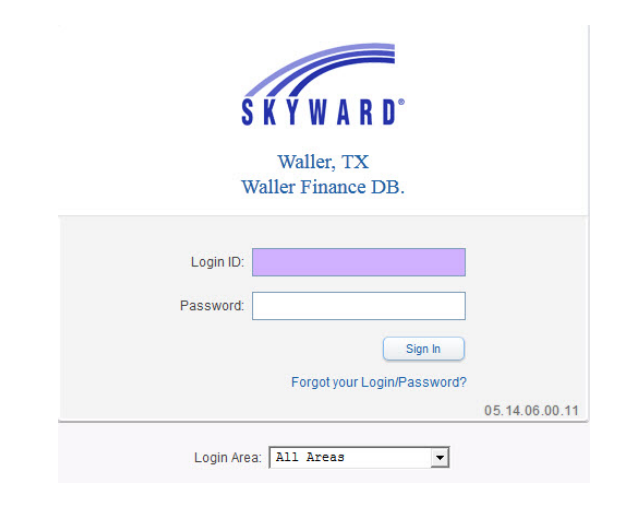

## To View W2 Data:

- Select Employee Information
- Choose **W2 Information** from the dropdown list to view your W2's:

| Employee Access - 05.14.06.00.11 - Mozilla Firefox   |                            |                                                          |
|------------------------------------------------------|----------------------------|----------------------------------------------------------|
| https://wisdskyweb.wallerisd.net/scripts/wsisa.dll/V | WService=wsFin/semhom01.w  |                                                          |
| Waller, TX                                           |                            | Account Preferences Exit                                 |
| Employee Time True                                   |                            |                                                          |
| Home Information Off Time                            |                            |                                                          |
| • Employee Information                               | ▼ Payroll                  |                                                          |
| Personal Information                                 | Check History              |                                                          |
| Calendar                                             | Check Estimator            |                                                          |
| Modify HR Calendar Events                            | Calendar Year-to-Date      |                                                          |
| Online Forms                                         | 1 Fiscal Year-to-Date      |                                                          |
| 6                                                    | Direct Deposit Information |                                                          |
|                                                      | W2 Information             |                                                          |
|                                                      | W4 Information             |                                                          |
|                                                      |                            | Employee Access Home                                     |
| District News                                        | 0                          | Vendor Browse                                            |
| lo news to display                                   |                            | WF\VE\VB                                                 |
|                                                      |                            | Vendor Profile<br>WF\VE\VP                               |
|                                                      |                            | My Requisition Approval History<br>WF\PU\MR\MR\MR        |
|                                                      |                            | Approve Requisitions WF\PU\MR\AR\AR                      |
|                                                      |                            | View My Purchase Orders                                  |
|                                                      |                            | WFIPDUMRIARIAR<br>View My Purchase Orders<br>WFIPUIVOIVO |
|                                                      | R                          |                                                          |
|                                                      | D                          |                                                          |
|                                                      |                            |                                                          |
|                                                      |                            |                                                          |
| © 2014 Skyward, Inc. All rights reserved.            | Waller Finance DB.         | Windows 7 / Firefox 3                                    |

- o Select the year, then click the View W2 button
- o Enter social security number when prompted and select Print
- W2 will appear and you may print your copy